# APUタイプ式履歴書の提出方法

エラーを防止するために

### 提出後のエラーが多く報告されています!

- ・「テキストの入力ができない」
- ・「印刷時に入力した文字が表示されない(白紙になってしまう)」
- ・「文字化けしてしまう」

時間をかけて履歴書を作成しても、エラーが出たまま送ると読んでもらえません...。 このようなエラーは締切直前に気づくケースも多く、締切に間に合わず修正ができ ないまま送ってしまうこともあります。

## 正しい作成手順 -1-

① 『Adobe Acrobat Reader DC』をダウンロードする。

https://get.adobe.com/jp/reader (Windows/Mac)

※ただし、Acrobat Reader DC を実行するには、Mac OS X 10.9 以降が必要です。OSがこれ 以前の場合、以前のバージョンの Reader をインストールできます。

https://helpx.adobe.com/jp/acrobat/kb/install-reader-x-mac-os.html

#### 正しい作成手順 -2-

②『APU所定タイプ式履歴書』のPDFファイルを自分のPCにダウンロードする。 ※ダウンロードせずにインターネットブラウザ上で閲覧・入力した場合、不具合が発生します。提出前に自分のPC環境で、問題なく入力・印刷ができるか確認してください。

#### わからない場合は…

Adobeのトラブルシューティングを参照してください。

https://helpx.adobe.com/jp/acrobat/kb/cq12070427.html

#### それでも解決しない場合は…

上記フローのとおりにやったのにエラーが出る場合は、キャリア・オフィスに 連絡してください

- APUキャリア・オフィス ●
- [窓口時間]月・水・木・金曜日 10:00~16:30 / 火曜日 11:30~16:30
- [場所] 本部棟(A棟) 1 階
- [連絡先] 電話: 0977-78-1128

 $\times - \mu$ : career2@apu.ac.jp